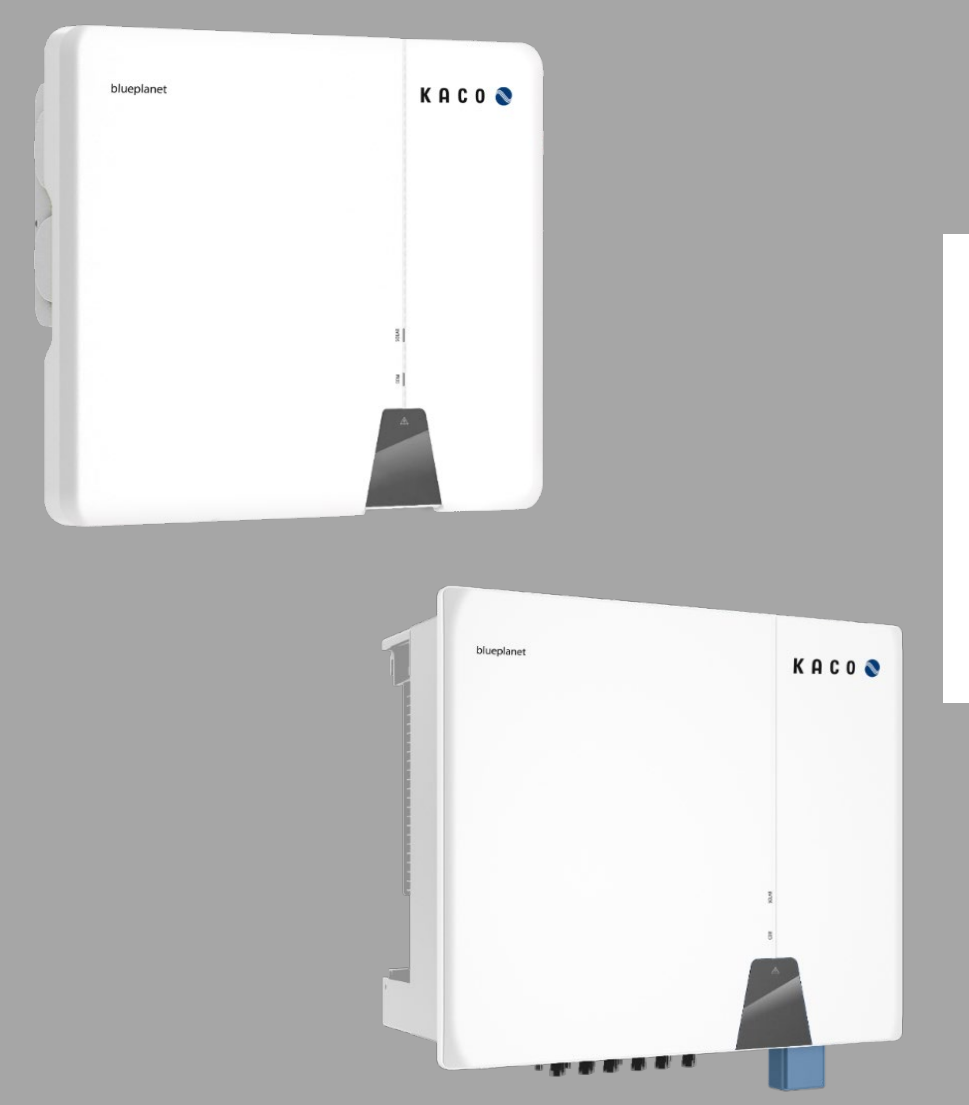

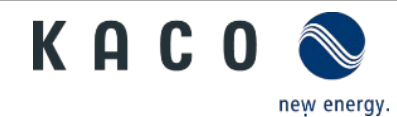

KACO blueplanet 3.0 NX3 M2 KACO blueplanet 5.0 NX3 M2 KACO blueplanet 8.0 NX3 M2 KACO blueplanet 10.0 NX3 M2 KACO blueplanet 15.0 NX3 M2 KACO blueplanet 20.0 NX3 M3 KACO blueplanet 30.0 NX3 M3 KACO blueplanet 33.0 NX3 M3

Anwendungsbeschreibung – Installation und Verwendung der APP

# Deutsche Übersetzung der englischen

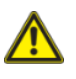

Elektrofachkraft Wichtige Sicherheitshinweise

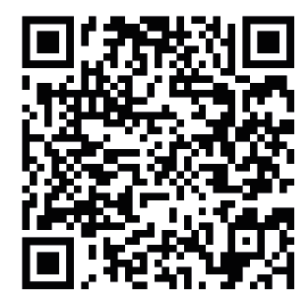

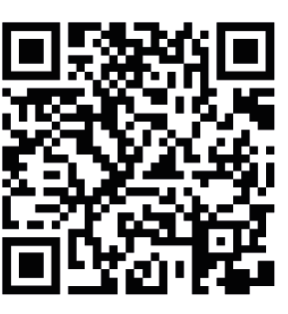

Android-APP

iOS-APP

Diese Anleitung ist Bestandteil des Produktes und muss beachtet werden. Sie muss außerdem an einem Ort aufbewahrt werden, der jederzeit frei zugänglich ist. Das Urheberrecht für diese Betriebsanleitung liegt allein bei der KACO new energy GmbH.

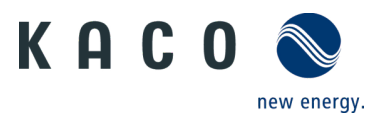

# Inhaltsverzeichnis

| 1      | WLAN-Netzwerk-Konfiguration                                               | 1  |
|--------|---------------------------------------------------------------------------|----|
| 1.1    | Berechtigung                                                              | 1  |
| 1.2    | Netzwerkkonfiguration                                                     | 2  |
| 1.3    | Router austauschen                                                        | 3  |
| 1.4    | Zeitzone auf dem WLAN-Stick einstellen                                    | 4  |
| 2      | Parametereinstellungen des Wechselrichters                                | 5  |
| 2.1    | Mit WLAN-Stick verbinden                                                  | 5  |
| 2.1.1  | WLAN-Stick direkt über den Hotspot des WLAN-Sticks verbinden              | 5  |
| 2.1.2  | Verbindung des WLAN-Sticks über den Router                                | 6  |
| 2.2    | Parametereinstellungen des Wechselrichters                                | 7  |
| 2.2.1  | Verbindung zum Wechselrichter herstellen                                  | 7  |
| 2.2.2  | Funktionen des Wechselrichters freischalten                               | 9  |
| 2.2.3  | Einstellung der Netzparameter des Wechselrichters: Netzstandards          | 9  |
| 2.2.4  | Einstellung der Netzparameter des Wechselrichters: Einschalten            | 10 |
| 2.2.5  | Einstellung der Netzparameter des Wechselrichters: Spannungsschutz        |    |
| 2.2.6  | Einstellung der Netzparameter des Wechselrichters: Frequenzschutz         | 12 |
| 2.2.7  | Einstellung der Netzparameter des Wechselrichters: Wiedereinschaltzeit    | 13 |
| 2.2.8  | Einstellung der Wirkleistung des Wechselrichters: Leistungsgrenze         | 14 |
| 2.2.9  | Einstellung der Wirkleistung des Wechselrichters: Überfrequenzkurve       | 15 |
| 2.2.10 | Einstellung der Wirkleistung des Wechselrichters: Überspannungskurve      | 17 |
| 2.2.11 | Einstellung der Blindleistung des Wechselrichters: Betriebsmodus          | 19 |
| 2.2.12 | Einstellung der Blindleistung des Wechselrichters: fester Leistungsfaktor |    |
| 2.2.13 | Einstellung der Blindleistung des Wechselrichters: Cos(Φ) - P-Kurve       | 21 |
| 2.2.14 | Einstellung der Blindleistung des Wechselrichters: fester Q-Wert          | 22 |
| 2.2.15 | Einstellung der Blindleistung des Wechselrichters: Q-U-Kurve              | 23 |
| 2.2.16 | Wechselrichter-Parameterbericht                                           | 23 |
| 2.3    | Echtzeitdaten des Wechselrichters                                         | 25 |
| 2.3.1  | Verbindung zum Wechselrichter herstellen                                  | 25 |
| 2.3.2  | Angaben zum Wechselrichter                                                |    |
| 3      | Firmware-Aktualisierung                                                   | 27 |
| 3.1    | Firmware-Update des Wi-Fi-Sticks                                          | 27 |
| 3.2    | Update der Wechselrichter-Firmware                                        |    |

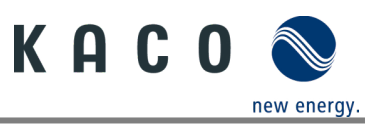

# 1 WLAN-Netzwerk-Konfiguration

# 1.1 Berechtigung

Die App für Android und iOS (siehe Google Playstore oder App Store) verbindet sich über die SSID und das Passwort des QR-Codes automatisch mit dem Hotspot des WLAN-Sticks. Die App benötigt daher folgende Berechtigungen, um auf das Smartphone zuzugreifen:

| U | Zugriff | auf | das | Smartphone. |
|---|---------|-----|-----|-------------|
|---|---------|-----|-----|-------------|

1 Berechtigung zum Zugriff auf Fotos und Medien.

2 Berechtigung zum Zugriff auf den Standort.

3 Berechtigung zum Zugriff auf Geräteinformationen.

4 Berechtigung zur Nutzung von Bildern und Videos.

5 Standortdienst.

» Fahren Sie mit der Netzwerkkonfiguration fort

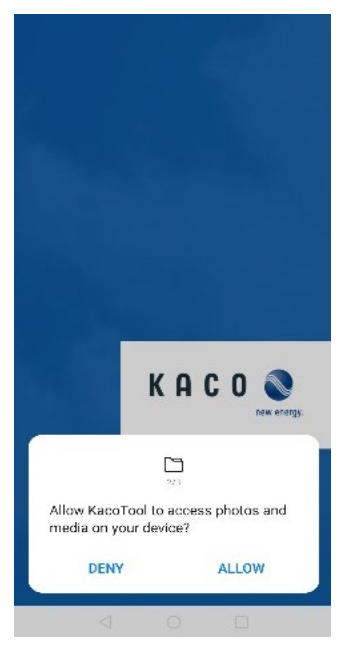

Abb. 1: Zugriff auf Fotos und Medien

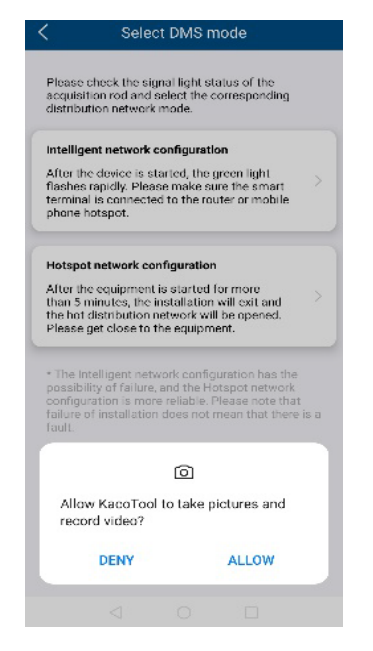

Abb. 4: Bilder und Videos

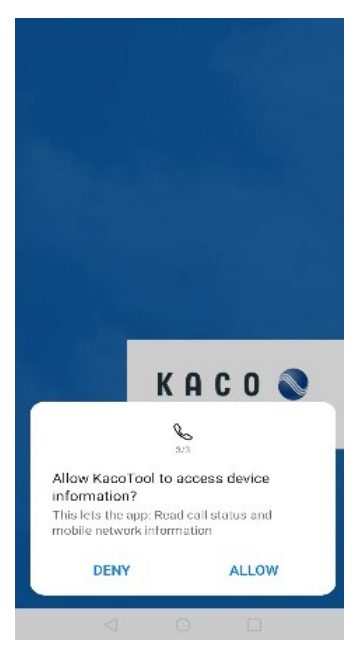

Abb. 2: Zugriff auf den Standort

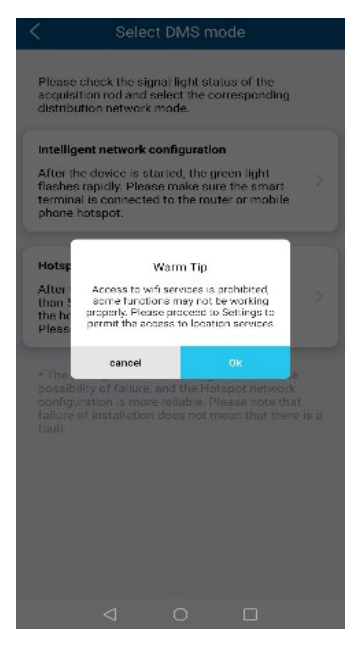

Abb. 5: Standortdienst

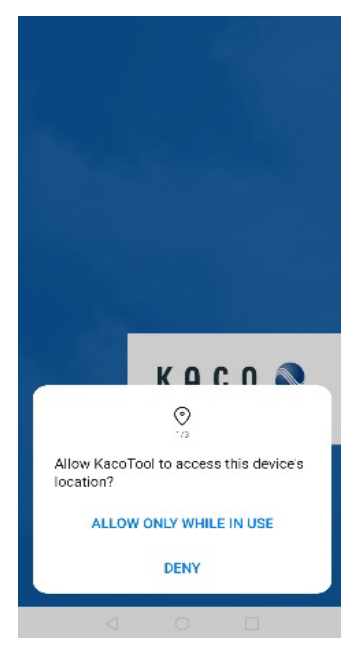

Abb. 3: Zugriff auf Informationen

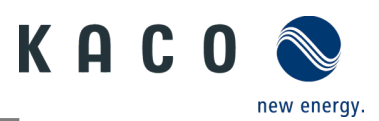

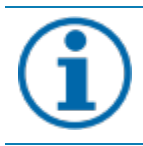

#### **HINWEIS**

Die Tool-App verwendet diese Berechtigungen nicht zur Aufzeichnung der Telefondaten des Benutzers. Bitte erteilen Sie der Tool-App diese Berechtigungen.

## 1.2 Netzwerkkonfiguration

Einstellung der Netzwerkkonfiguration wie unten:

#### U Einstellung der Netzwerkkonfiguration.

1 Öffnen Sie die Tool-App und klicken Sie auf die Schaltfläche "INSTALLATION" (die Tool-App öffnet die Smartphone-Kamera).

2 Scannen Sie das QR-Code-Etikett auf dem WLAN-Stick. Die Tool-App verbindet sich dann automatisch mit dem Hotspot des WLAN-Sticks.

3 Klicken Sie auf die Schaltfläche "Select network" und wählen Sie das WLAN. Die SSID des nächsten Routers stellt dem WLAN-Stick den Internetzugang bereit. Sie können die SSID des Routers auch manuell eingeben.

4 Geben Sie das Passwort der ausgewählten SSID ein und klicken Sie "Ok", um die Netzwerkkonfiguration zu starten.

5 Warten Sie, bis für die Netzwerkkonfiguration ein Ergebnis vorliegt.

» Nutzen Sie einen anderen Router, wenn die Einrichtung mit dem Router, mit dem der WLAN-Stick verbunden ist, nicht funktioniert.

# Welcome Back KACO provides you with the efficient toolbox. LOCAL MODE INSTALLATION INSTALLATION INSTALLATION INSTALLATION Installation INSTALLATION

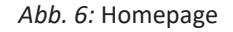

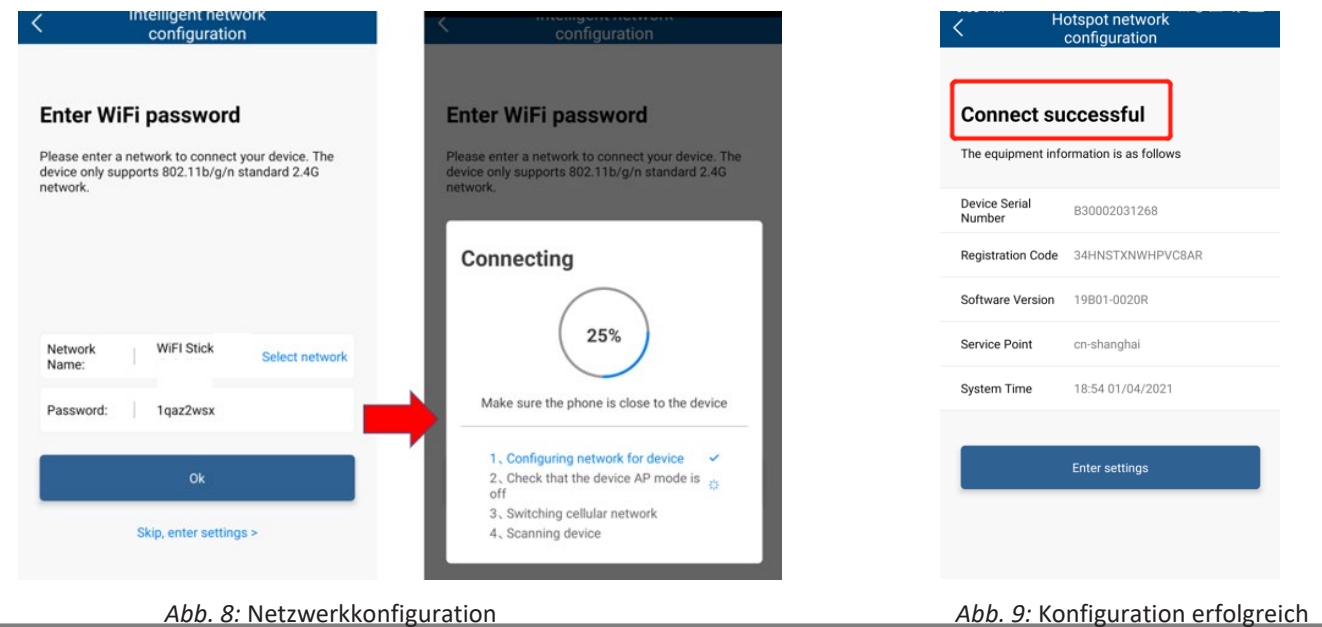

Abb. 7: QR-Code scannen

KACO blueplanet 3.0 NX3 M2 - KACO blueplanet 20.0 NX3 M2 + KACO blueplanet 25.0 NX3 M3 - KACO blueplanet 33.0 NX3 M3

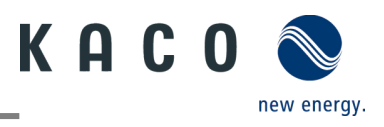

## HINWEIS

#### Frequenzband

Bevor Sie das Netzwerk konfigurieren, sollten Sie sicherstellen, dass der WLAN-Router das 2.4G-Frequenzband unterstützt. Der WLAN-Stick kann nur im 2.4G-Frequenzband betrieben werden. Installationsort

Bitte halten Sie den WLAN-Stick in einem Umkreis von 10 Metern vom Router entfernt.

#### Verfügbarkeit von SSID und Passwort des Routers

Der WLAN-Stick unterstützt nur 32 Zeichen für SSID bzw. Passwort.

#### 1.3 Router austauschen

Wenn der Router noch funktioniert und Sie den WLAN-Stick mit einem anderen Router verbinden möchten:

U Verbindung zu einem anderen Router herstellen.

1 Verbinden Sie das Smartphone per WLAN mit dem Router, öffnen Sie die Tool-App und klicken Sie auf die Schaltfläche "LOCAL MODE".

2 Öffnen Sie die Seite "Monitor Device Details " und klicken Sie auf die Einheit "WLAN". Hier wird der aktuell verbundene Router angezeigt.

3 Wählen Sie den neuen Router in der Liste aus, geben Sie das Passwort ein und klicken Sie auf die Schaltfläche "Confirm Settings" auf der Seite "Router".

» Fahren Sie mit den Parametereinstellungen des Wechselrichters fort.

Wenn der Router kaputt oder nicht mehr erreichbar ist und der WLAN-Stick keine Verbindung herstellen kann und die blaue LED-Leuchte nicht leuchtet, finden Sie die SSID des Hotspots des WLAN-Sticks mit der Seriennummer des WLAN-Sticks in Ihrer WLAN-Liste. Sie können eine Verbindung mit dem Hotspot des WLAN-Sticks herstellen, indem Sie den Registrierungscode auf dem Etikett als Passwort eingeben.

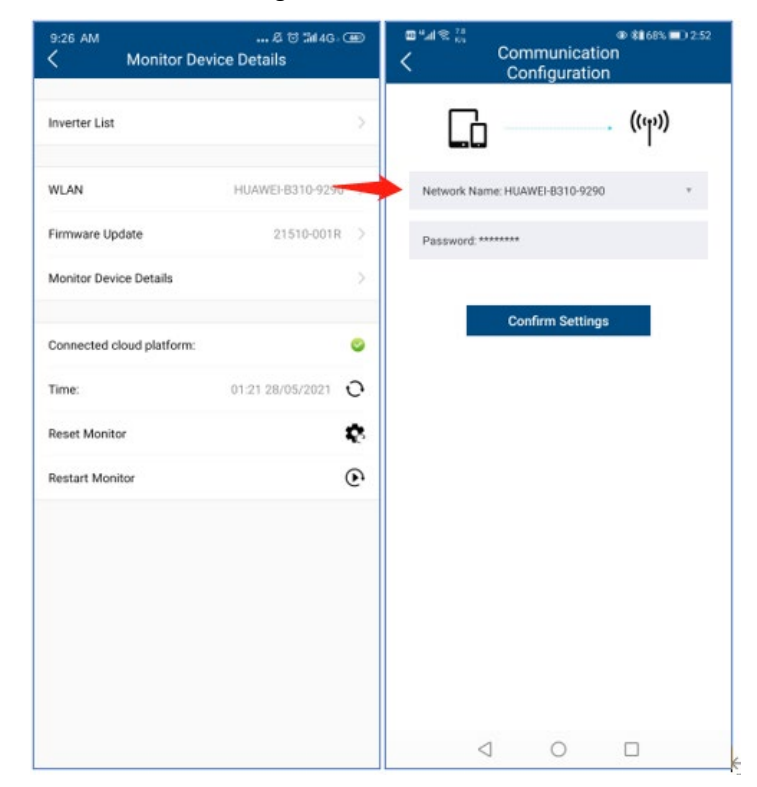

Abb. 10: Ändern des Netzwerkes

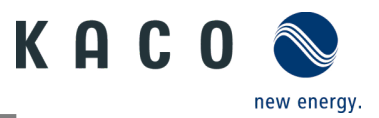

## **1.4 Zeitzone auf dem WLAN-Stick einstellen**

Bevor Sie den Router für das Hochladen der Wechselrichterdaten konfigurieren, müssen Sie die Zeitzoneneinstellung wie folgt konfigurieren:

#### じ Einstellung der Zeitzonen-Konfiguration.

1 Öffnen Sie die Tool-App und klicken Sie auf die Schaltfläche "INSTALLATION" (die Tool-App öffnet die Smartphone-Kamera).

2 Scannen Sie das QR-Code-Etikett auf dem WLAN-Stick. Die Tool-App verbindet sich dann automatisch mit dem Hotspot des WLAN-Sticks.

3 Klicken Sie auf die Schaltfläche ">" der Zeiteinstellung, wählen Sie die Zeitzone aus und klicken Sie auf die Schaltfläche OK.

» Fahren Sie mit der Einstellung der Zeitzone auf den WLAN-Stick fort, der zur Berechnung der Ortszeit für das Hochladen der Daten verwendet wird.

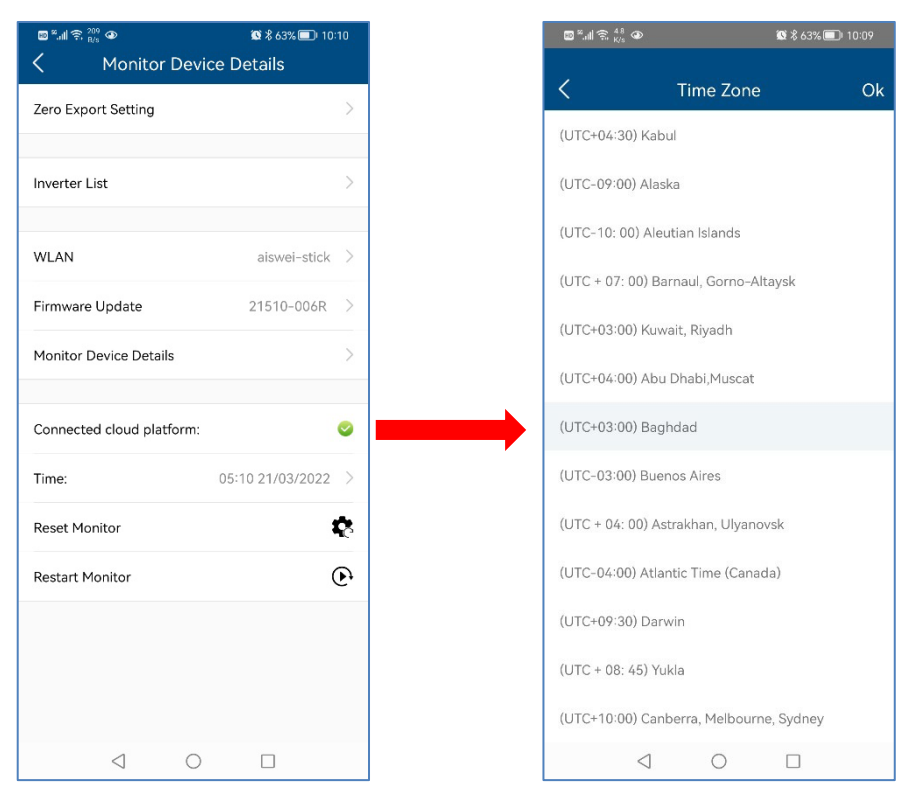

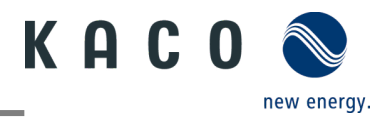

# 2 Parametereinstellungen des Wechselrichters

# 2.1 Mit WLAN-Stick verbinden

## 2.1.1 WLAN-Stick direkt über den Hotspot des WLAN-Sticks verbinden

Wenn Sie das WLAN-Netzwerk für den WLAN-Stick noch nicht konfiguriert haben, können Sie die SSID des WLAN-Sticks in der WLAN-Liste auf Ihrem Smartphone finden. Wenn Sie das WLAN-Netzwerk für den WLAN-Stick konfiguriert haben, aber die blaue LED-Leuchte des WLAN-Sticks nicht funktioniert, können Sie die SSID des WLAN-Sticks auch in der WLAN-Liste Ihres Smartphones finden. Das Passwort für den Hotspot des WLAN-Sticks ist der Registrierungscode auf dem WLAN-Stick.

U Verbinden des WLAN-Sticks direkt über den Hotspot des WLAN-Sticks.

- 1 Öffnen Sie die Seite mit den WLAN-Einstellungen des Telefons.
- 2 Suchen Sie den Hotspot des WLAN-Sticks anhand der Seriennummer.
- 3 Stellen Sie eine Verbindung mit dem Hotspot her mit der Registrierungs-ID auf dem WLAN-Stick als Passwort.
- 4 Kehren Sie zur App zurück und klicken Sie auf "LOCAL MODE", um den WLAN-Stick auszuwählen.
- » Fahren Sie mit den Parametereinstellungen des Wechselrichters fort.

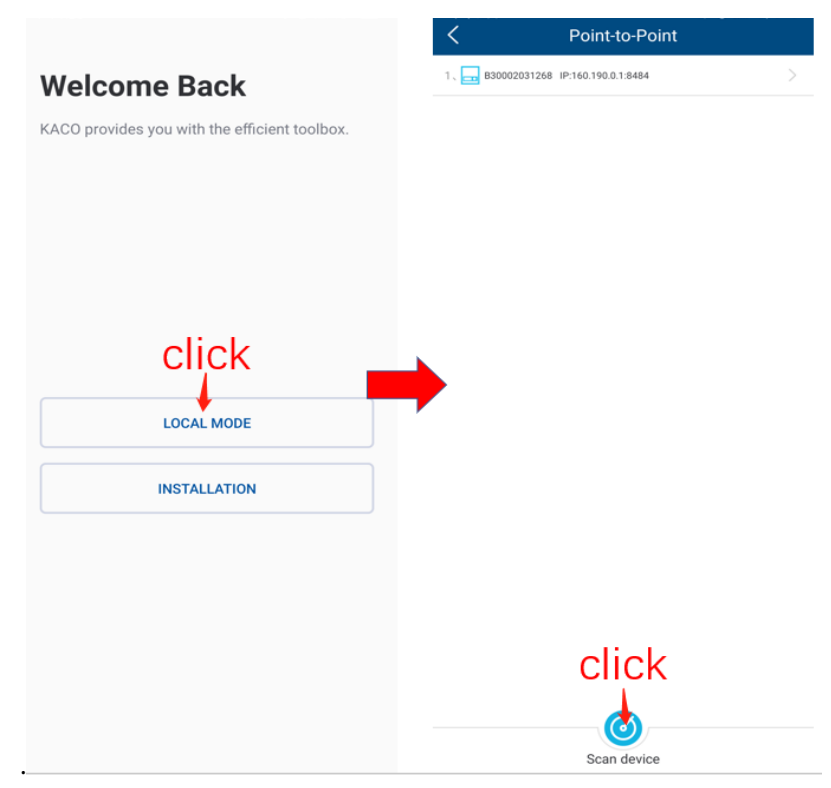

Abb. 11: Verbindung mit WLAN-Stick

# HINWEIS

#### Sie können den Smart-WLAN-Dongle nicht in Ihrer WLAN-Liste finden?

Der Smart-WLAN-Dongle kann unter Umständen nicht in der WLAN-Liste erscheinen:

> Schließen Sie die mobilen Daten des Telefons und kehren Sie zur App zurück. Klicken Sie auf "Scan device", um den WLAN-Stick zu finden.

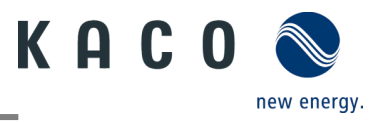

## 2.1.2 Verbindung des WLAN-Sticks über den Router

Wenn Sie das WLAN-Netzwerk für den WLAN-Stick konfiguriert haben und das blaue LED-Licht des WLAN-Sticks funktioniert, müssen Sie Ihr Smartphone mit dem Router verbinden.

- U Verbindung des WLAN-Sticks über den Router.
  - 1 Öffnen Sie die Seite mit den WLAN-Einstellungen des Telefons und verbinden Sie sich manuell mit dem Router.
  - 2 Kehren Sie zur App zurück und klicken Sie auf "LOCAL MODE", um den WLAN-Stick auszuwählen.
    - » Fahren Sie mit den Parametereinstellungen des Wechselrichters fort.

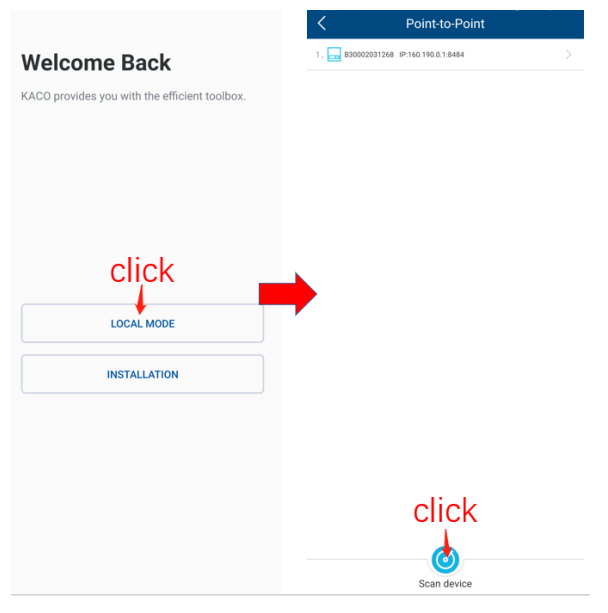

Abb. 12: Verbindung mit WLAN-Stick

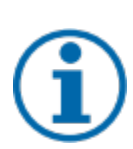

#### HINWEIS

#### Sie können den Smart-WLAN-Dongle nicht in Ihrer WLAN-Liste finden?

Der Smart-WLAN-Dongle kann unter Umständen nicht in der WLAN-Liste erscheinen:

> Es kann vorkommen, dass Sie den Smart-WLAN-Dongle nicht in Ihrer WLAN-Liste finden können. Überprüfen Sie, ob das Netzwerk Ihres Telefons mit dem des WLAN-Sticks übereinstimmt, klicken Sie erneut auf die Schaltfläche "Scan device" und warten Sie, bis die Scanergebnisse in der Liste mit der Seriennummer und der IP-Adresse des WLAN-Sticks angezeigt werden. Wenn Sie den Smart-WLAN-Stick nach mehreren Versuchen nicht in der Liste gefunden haben, können Sie den Router schließen, um sich direkt über den Hotspot des WLAN-Sticks mit dem WLAN-Stick zu verbinden.

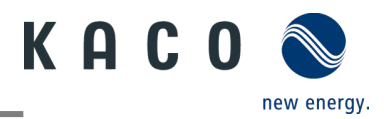

# 2.2 Parametereinstellungen des Wechselrichters

## 2.2.1 Verbindung zum Wechselrichter herstellen

Stellen Sie mit der Tool-App eine Verbindung zum WLAN-Stick her.

U Rufen Sie die Liste der Wechselrichter über "Inverter list" auf.

1 Öffnen Sie die Seite "Monitor Device Details"

2 Klicken Sie auf "Inverter List" und rufen Sie die Seite "Inverter list" auf, um sich mit dem Wechselrichter zu verbinden.

3 Klicken Sie auf die Seriennummer des Wechselrichters.

» Fahren Sie mit den Parametereinstellungen des Wechselrichters fort.

| 9:26 AM … & to ™ 4G. @<br>≺ Monitor Device Details | 9:27 AM … & ਹੋ ﷺ क ख            | 9:27 AM & ☺ 꽤 ♥ ֎<br>Control Parameter<br>Settings |
|----------------------------------------------------|---------------------------------|----------------------------------------------------|
|                                                    | 1 , 🔀 5.0NX12000087(ModBus:3) > | Inverter's Details                                 |
| Inverter List                                      |                                 |                                                    |
|                                                    |                                 | Inverter's Parameter Setting                       |
| WLAN HUAWEI-B310-9290 >                            |                                 |                                                    |
| Firmware Update 21510-001R >                       |                                 |                                                    |
| Monitor Device Details                             |                                 |                                                    |
|                                                    |                                 |                                                    |
| Connected cloud platform:                          |                                 |                                                    |
| Time: 01:21 28/05/2021 Q                           |                                 |                                                    |
| Reset Monitor                                      |                                 |                                                    |
| Restart Monitor                                    |                                 |                                                    |
|                                                    |                                 |                                                    |
|                                                    |                                 |                                                    |
|                                                    |                                 |                                                    |
|                                                    |                                 |                                                    |
|                                                    |                                 |                                                    |
|                                                    |                                 |                                                    |
|                                                    |                                 |                                                    |
|                                                    | Scan device                     |                                                    |

Abb. 13: Verbindung zum Wechselrichter herstellen

#### HINWEIS

#### Gerät auf der Seite der Wechselrichterliste suchen

Üblicherweise ist es nicht erforderlich, eine Suche nach Geräten durchzuführen.

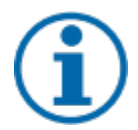

In den folgenden Fällen kann es vorkommen, dass Sie Ihre bisherige Wechselrichterliste und Ihre Daten verlieren:

> Der WLAN-Stick hat keine Verbindung zum Wechselrichter.

> Sie haben einen einzelnen Wechselrichter/mehrere Wechselrichter hinzugefügt, die mit dem WLAN-Stick verbunden sind.

- > Sie haben einen einzelnen/mehrere mit dem WLAN-Stick verbundene Wechselrichter entfernt.
- > Sie haben einen einzelnen/mehrere mit dem WLAN-Stick verbundene Wechselrichter ersetzt.

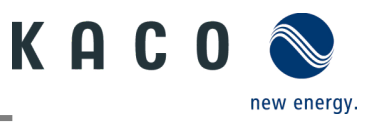

Durch Klicken auf "Inverter's Parameter Setting" können Sie die Parametereinstellungen des Wechselrichters vornehmen. Für die erste Verwendung dieser Parametereinstellungen bei der Erstinbetriebnahme des Wechselrichters ist kein Passcode erforderlich. Wenn die Parameter des Wechselrichters nach der Erstinbetriebnahme geändert werden müssen, ist die Eingabe eines Passcodes erforderlich. Der für den Wechselrichter spezifische Passcode kann beim KACO-Service bezogen werden:

| 9:3  | 0 AM                      | Ķ⊙™††? @ |  |
|------|---------------------------|----------|--|
|      | Sett                      | ings     |  |
| Inve | erter´s Details           |          |  |
|      |                           |          |  |
| Inve | erter's Parameter Setting |          |  |
|      |                           |          |  |
| P    |                           |          |  |
|      | Verifi                    | cation   |  |
|      | Username                  |          |  |
|      | 5.0NX12000087             |          |  |
| L    | Passcode                  |          |  |
| L    |                           |          |  |
| Ŀ    |                           |          |  |
|      | Cancel                    | Connect  |  |
|      |                           |          |  |
|      |                           |          |  |
|      |                           |          |  |
|      |                           |          |  |
|      |                           |          |  |
|      |                           |          |  |

Abb. 14: Passcode des Wechselrichters

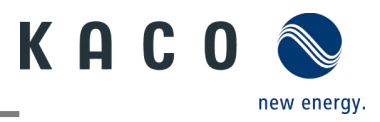

## 2.2.2 Funktionen des Wechselrichters freischalten

Alle benötigten Wechselrichterfunktionen können wie unten dargestellt durch Freischaltung aktiviert werden.

| 9:27 AM          | ଥି ତି ଆ ≑ ଭ<br>Control Parameter<br>Settings | 9:31 AM<br><   | …忽<br>Inverter's Parameter<br>Setting | 5 m \$ 60 | 11:04 AM             | & ☺<br>Function Settings    | ي چ رو<br>رو |
|------------------|----------------------------------------------|----------------|---------------------------------------|-----------|----------------------|-----------------------------|--------------|
| Inverter's Deta  | ils >                                        | Function Set   | tings                                 |           | Active Power Contro  | ol Enabled                  |              |
|                  |                                              |                |                                       |           | EEG enabled          |                             |              |
| Inverter's Parar | neter Setting                                | Grid Standar   | ds Settings                           | VDE4105 > | Power Ramp Rate C    | control Enable              |              |
|                  |                                              | Parameter Se   | ettings For Starting                  | >         | Overvoltage active p | power reduction P(V)        |              |
|                  |                                              |                |                                       |           | Overfrequency activ  | e power reduction P(f)      |              |
|                  |                                              | Grid Voltage   | Protection                            |           | Reactive Power Cor   | trol Enabled                |              |
|                  |                                              | Grid Frequen   | cy Protection                         | >         | LVRT Enable          |                             |              |
|                  |                                              | Reconnection   | n Time Settings                       | >         | Overvoltage Protect  | tion (10min Average) Enable |              |
|                  |                                              | Other Protect  | tion Settings                         | >         | N-PE Enable          |                             |              |
|                  |                                              |                |                                       |           | Parallel connection  | enabled                     |              |
|                  |                                              | Active Power   | Settings                              | >         |                      |                             |              |
|                  |                                              | Overfrequence  | cy Curve Settings                     | >         |                      |                             |              |
|                  |                                              | Overvoltage    | Curve Settings                        | >         |                      |                             |              |
|                  |                                              |                |                                       |           |                      |                             |              |
|                  |                                              | Static Reactiv | ve Power Configuration                | >         |                      |                             |              |
|                  |                                              | Time constar   | nt (3τ)                               | >         |                      |                             |              |
|                  |                                              | Fixed PF Sett  | ins                                   | >         |                      |                             |              |
|                  |                                              | Cosφ(P) Cur    | ve Settings                           | >         |                      |                             |              |

Abb. 16: Wechselrichterfunktionen aktivieren/deaktivieren

#### 2.2.3 Einstellung der Netzparameter des Wechselrichters: Netzstandards

Der aktuell gewählte Länderstandard wird auf der rechten Seite des Bereichs "Länderstandard" angezeigt.

Um den gewünschten lokalen Netzcode auszuwählen, klicken Sie auf "Grid Standard Settings". Auf der nächsten Seite wird die Liste der Länderstandards angezeigt. Hier können Sie den geeigneten Netzstandard auswählen.

| Control Parameter<br>Settings     | Crid Starter           | indards Settings |
|-----------------------------------|------------------------|------------------|
| Inverter's Details                | > 👫 Australia          | click            |
|                                   | AS 4777.2 : 2015       |                  |
| Function Settings                 | Citypower and Powerco  | r AUSGrid        |
| Active Power Start-Stop Settings  | > Endeavor Energy      | EvoEnergy        |
| çlick                             | Horizon Power          | Energx Ergon     |
| Grid Standards Settings AS 4777.2 | : 2015 > Western Power | SA Power         |
| Decemptor Sottings For Starting   | Belgium                |                  |
| arameter settings For starting    | C10/11:2019            |                  |
| Grid Voltage Protection           | S Brazil               |                  |
| Grid Frequency Protection         | > BR NBR 16149:2013    |                  |
| Reconnection Time Settings        | > Germany              |                  |
| Other Protection Settings         | > VDE4105              |                  |
|                                   | Hungary                |                  |
| Ramp Rate Settings                | > EN50549-HU           |                  |
| Active Power Settings             | > Netherlands          |                  |
| Quarfraguancy Quala Sattinga      | EN 50549 Netherland    |                  |

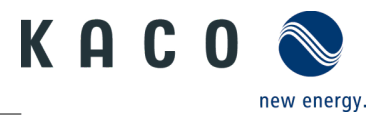

#### 2.2.4 Einstellung der Netzparameter des Wechselrichters: Einschalten

Tippen Sie auf "Parameter Settings For Starting". Der Parameter wird auf der nächsten Seite angezeigt.

Der geeignete Spannungs- und Frequenzbereich für den Netzbetrieb kann entsprechend den Voraussetzungen des örtlichen Netzbetreibers eingestellt werden.

| 9:31 AM Inverter's Parameter<br>Setting | i () "na 🕹 🛞 | 10:47 AM Parame                      | ter Settings F<br>Starting | or C       |
|-----------------------------------------|--------------|--------------------------------------|----------------------------|------------|
| Function Settings                       | >            | Start voltage (volt.)<br>max limit   | 259.0 V                    | /(230-300) |
| Grid Standards Settings                 | VDE4105 >    | Start voltage (volt.)<br>min limit   | 199.5 V                    | /(45-230)  |
| Parameter Settings For Starting         |              | Start frequency (freq.)<br>max limit | 54.9 H                     | 1z(50-55)  |
| Grid Voltage Protection                 | >            | Start franuancy (fran )              |                            |            |
| Grid Frequency Protection               | >            | min limit                            | 49.5 H                     | 1z(45-50)  |
| Reconnection Time Settings              | >            |                                      | Settings                   |            |
| Other Protection Settings               | >            |                                      |                            |            |
|                                         |              |                                      |                            |            |
| Active Power Settings                   | >            |                                      |                            |            |
| Overfrequency Curve Settings            | >            |                                      |                            |            |
| Overvoltage Curve Settings              | >            |                                      |                            |            |
|                                         |              |                                      |                            |            |
| Static Reactive Power Configuration     | >            |                                      |                            |            |
| Time constant (3τ)                      | >            |                                      |                            |            |
| Fixed PF Settins                        | >            |                                      |                            |            |
| Cosp(P) Curve Settings                  | >            |                                      |                            |            |

Abb. 18: Parametereinstellungen für Aufnahme des Betriebs

## 2.2.5 Einstellung der Netzparameter des Wechselrichters: Spannungsschutz

Tippen Sie auf "Grid Voltage Protection". Der Parameter wird auf der nächsten Seite angezeigt.

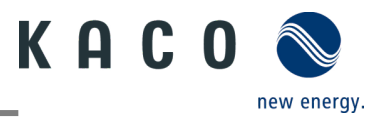

Es gibt drei Schwellenwerte für den Überspannungs- und Unterspannungsschutz. Der erste Schwellenwert gibt den unteren Bereich, der dritte Schwellenwert den oberen Bereich an.

Alle Schwellenwerte müssen den nachstehenden Grundsätzen entsprechen:

- 1. Erster maximaler Schwellenwert ≤ zweiter maximaler Schwellenwert ≤ dritter maximaler Schwellenwert
- 2. Erster Mindestschwellenwert  $\geq$  zweiter Mindestschwellenwert  $\geq$  dritter Mindestschwellenwert
- 3. Auslösezeit für den ersten Schwellenwert ≤ Auslösezeit für den zweiten Schwellenwert ≤ Auslösezeit für den dritten Schwellenwert

| 9:31 AM<br>Inverter's Parameter     | & 17 <b>34</b> † ⊕ @ | 9:35 AM<br>C Grid Vo                        | oltage Prote | & to tai ≉ ⊛<br>ection C |
|-------------------------------------|----------------------|---------------------------------------------|--------------|--------------------------|
| Setting                             |                      | 3rd voltage (volt.) max<br>limit            | 295.0        | V(230-300)               |
| Function Settings                   | 1                    | 3rd voltage (volt.) max<br>limit trip time  | 4900         | ms(0-300000)             |
| Grid Standards Settings             | VDE4105 >            | 2nd voltage (volt.)<br>max limit            | 299.0        | V(230-300)               |
| December Cattings For Starting      |                      | 2nd voltage (volt.)<br>max limit trip time  | 4900         | ms(0-300000)             |
| Parameter settings For starting     |                      | 1st voltage (volt.) max<br>limit            | 259.0        | V(230-300)               |
| Grid Voltage Protection             | 1                    | 1st voltage (volt.) max<br>limit trip time  | 1900         | ms(0-300000)             |
| Grid Frequency Protection           | >                    | 3rd voltage (volt.) min<br>limit            | 99.0         | V(45-230)                |
| Reconnection Time Settings          | >                    | 3rd voltage (volt.) min<br>limit trip time  | 4900         | ms(0-300000)             |
| Other Protection Settings           | >                    | 2nd voltage (volt.) min<br>limit            | 99.0         | V(45-230)                |
|                                     |                      | 2nd voltage (volt.) min<br>limit trip time  | 4900         | ms(0-300000)             |
| Active Power Settings               | >                    | 1st voltage (volt.) min<br>limit            | 189.0        | V(45-230)                |
| Overfrequency Curve Settings        | >                    | 1st voltage (volt.) min<br>limit trip time  | 1900         | ms(0-300000)             |
| Quanualtaga Curua Sattinga          |                      | Voltage increase<br>protection              | 259.0        | V(230-280)               |
| overvoitage curve settings          | 1                    | Voltage increase<br>protection trigger time | 20.0         | ms(0-60000)              |
| Static Reactive Power Configuration | >                    | Reconnect voltage<br>(volt.) max limit      | 252.0        | V(230-300)               |
| Time constant (3τ)                  | >                    | Reconnect voltage<br>(volt.) min limit      | 196.5        | V(45-230)                |
| Fixed PF Settins                    | >                    |                                             | Settings     |                          |
| Cosφ(P) Curve Settings              | >                    |                                             |              |                          |

Abb. 19: Netzspannungsschutz

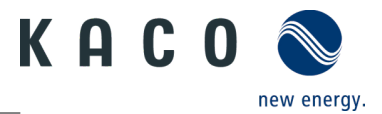

#### 2.2.6 Einstellung der Netzparameter des Wechselrichters: Frequenzschutz

Tippen Sie auf "Grid Frequency Protection". Der Parameter wird auf der nächsten Seite angezeigt.

Es gibt drei Schwellenwerte für den Über- und Unterfrequenzschutz. Der erste Schwellenwert gibt den unteren Bereich, der dritte Schwellenwert den oberen Bereich an.

Alle Schwellenwerte müssen den nachstehenden Grundsätzen entsprechen:

- 1. Erster maximaler Schwellenwert ≤ zweiter maximaler Schwellenwert ≤ dritter maximaler Schwellenwert
- 2. Erster Mindestschwellenwert  $\geq$  zweiter Mindestschwellenwert  $\geq$  dritter Mindestschwellenwert
- 3. Auslösezeit für den ersten Schwellenwert ≤ Auslösezeit für den zweiten Schwellenwert ≤ Auslösezeit für den dritten Schwellenwert

| Setting                             | ;",∭ ≑ ⊛  | C Grid                                       | d Frequenc<br>Protection | ,,,,,,,,,,,,,,,,,,,,,,,,,,,,,,,,,,,,, |
|-------------------------------------|-----------|----------------------------------------------|--------------------------|---------------------------------------|
| Eurotian Cattings                   | ~         | 3rd frequency (freq.)<br>max limit           | 51.0                     | Hz(50-55)                             |
| runction settings                   | 1.        | 3rd frequency (freq.)<br>max limit trip time | 300                      | ms(0-300000)                          |
| Grid Standards Settings             | VDE4105 > | 2nd frequency (freq.)<br>max limit           | 51.0                     | Hz(50-55)                             |
| Daramater Settings For Starting     | ~         | 2nd frequency (freq.)<br>max limit trip time | 300                      | ms(0-300000)                          |
| Faranteter Settings For Starting    |           | 1st frequency (freq.)<br>max limit           | 51.0                     | Hz(50-55)                             |
| Grid Voltage Protection             | >         | Tst frequency (freq.)<br>max limit trip time | 1900                     | ms(0-300000)                          |
| Grid Frequency Protection           |           | 3rd frequency (freq.)<br>min limit           | 49.0                     | Hz(45-50)                             |
| Reconnection Time Settings          | >         | 3rd frequency (freq.)<br>min limit trip time | 300                      | ms(0-300000)                          |
| Other Protection Settings           | >         | 2nd frequency (freq.)<br>min limit           | 45.0                     | Hz(45-50)                             |
|                                     |           | 2nd frequency (freq.)<br>min limit trip time | 300                      | ms(0-300000)                          |
| Active Power Settings               | >         | 1st frequency (freq.)<br>min limit           | 49.0                     | Hz(45-50)                             |
| Overfrequency Curve Settings        | >         | 1st frequency (freq.)<br>min limit trip time | 1900                     | ms(0-300000)                          |
| Quenueltana Queus Sattinga          |           | ROCOF protection<br>limit                    | 10.0                     | Hz(0-10)                              |
| overvorage curve sertings           |           | ROCOF protection trip<br>time                | 1000.0                   | ms(0-1000)                            |
| Static Reactive Power Configuration | >         | Reconnect frequency<br>(freq.) max limit     | 50.2                     | Hz(50-55)                             |
| Time constant (3 $\tau$ )           | >         | Reconnect frequency<br>(freq.) min limit     | 49.5                     | H2(45-50)                             |
| Fixed PF Settins                    | >         |                                              | Settings                 |                                       |
| Cosm(P) Curve Settings              | 5         |                                              |                          |                                       |

Abb. 20: Netzfrequenzschutz

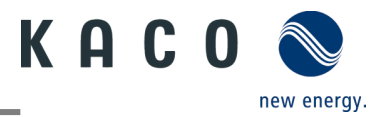

#### 2.2.7 Einstellung der Netzparameter des Wechselrichters: Wiedereinschaltzeit

Tippen Sie auf "Reconnection Time Settings". Der Parameter wird auf der nächsten Seite angezeigt.

Auf dieser Seite kann die Beobachtungszeit eingestellt werden, während der alle Spannungs- und Frequenzwerte innerhalb eines bestimmten Bereichs liegen müssen, bevor der Wechselrichter an das Netz angeschlossen oder wieder angeschlossen wird.

| 9:31 AM Inverter's Parameter<br>Setting | 4 T 14 7 49 | Sidi AM Reco       | onnection Time C<br>Settings |
|-----------------------------------------|-------------|--------------------|------------------------------|
| Function Settings                       | >           | Start connect time | 69.0 s(30-1600)              |
| Grid Standards Settings                 | VDE4105 >   | Reconnect time     | \$9.0 s(30-1600)             |
| Parameter Settings For Starting         | >           |                    | Settings                     |
| Grid Voltage Protection                 | >           |                    |                              |
| Grid Frequency Protection               | >           |                    |                              |
| Reconnection Time Settings              |             | →                  |                              |
| Other Protection Settings               | >           |                    |                              |
|                                         |             |                    |                              |
| Active Power Settings                   | >           |                    |                              |
| Overfrequency Curve Settings            | >           |                    |                              |
| Overvoltage Curve Settings              | >           |                    |                              |
|                                         |             |                    |                              |
| Static Reactive Power Configuration     | >           |                    |                              |
| Time constant (31)                      | >           |                    |                              |
| Fixed PF Settins                        | >           |                    |                              |
| Cosφ(P) Curve Settings                  | >           |                    |                              |

Abb. 21: Wiedereinschaltzeit

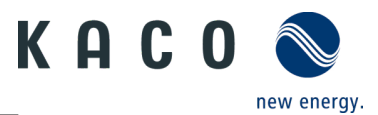

#### 2.2.8 Einstellung der Wirkleistung des Wechselrichters: Leistungsgrenze

Beim Wechsel in AC-Betrieb und -Regelung oder beim Wechsel in den Energieerzeugerbetrieb darf die vom Wechselrichter erzeugte Wirkleistung einen bestimmten Gradienten, ausgedrückt als Prozentsatz der Nennwirkleistung des Wechselrichters pro Minute, nicht überschreiten. Sie können diese Gradienten über "Active power gradient for increasing" und "Active power gradient for reducing" je nach Anforderung zum Erhöhen oder zum Senken der Wirkleistung einstellen.

Der Netzbetreiber kann eine Reduzierung der Wirkleistung ab einem bestimmten Punkt verlangen. Sie können die Wirkleistungsgrenze über "Active power limit" entsprechend dieser Anforderung einstellen.

| 9:31 AM<br>Inverter's Parameter<br>Setting | ୟପ‰ †<br>1 | 9:44 AM<br>C Active Pow                             | এ তা নাম 🗢 🛛<br>rer Settings |
|--------------------------------------------|------------|-----------------------------------------------------|------------------------------|
| Function Settings                          | >          | Active power limit<br>Based on inverter rated power | 100.0 %Pn(0-110)             |
| Grid Standards Settings                    | VDE4105 >  | Active power ramp-up gradient                       | 610.0 %Pn/min(565            |
| Parameter Settings For Starting            | >          | Active power ramp-down gradient                     | 610.0 %Pn/min(5-65           |
| Grid Voltage Protection                    | >          | Sett                                                | ings                         |
| Grid Frequency Protection                  | >          |                                                     |                              |
| Reconnection Time Settings                 | >          |                                                     |                              |
| Other Protection Settings                  | >          |                                                     |                              |
| Active Power Settings                      |            |                                                     |                              |
| Overfrequency Curve Settings               | >          |                                                     |                              |
| Overvoltage Curve Settings                 | >          |                                                     |                              |
| Static Reactive Power Configuration        | >          |                                                     |                              |
| Time constant (31)                         | >          |                                                     |                              |
| Fixed PF Settins                           | >          |                                                     |                              |
| Cosp(P) Curve Settings                     | >          |                                                     |                              |

Abb. 22: Leistungsgrenze

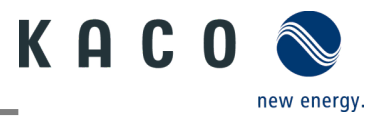

## 2.2.9 Einstellung der Wirkleistung des Wechselrichters: Überfrequenzkurve

Der Wechselrichter kann bei einem programmierbaren Frequenzschwellenwert mit programmierbarem P-Bereich die Wirkleistung bei Überfrequenz aktivieren. Es stehen vier Modi zur Auswahl:

Fester Gradient und Nicht-Hysterese: ΔP ist die Wirkleistung in Prozent von Pn, der Wechselrichter bietet Nicht-Hysterese für die Regelung der Wirkleistung bei Überfrequenz.

Fester Gradient und Hysterese: ΔP ist die Wirkleistung als Prozentsatz von Pn, der Wechselrichter bietet Hysterese für die Regelung der Wirkleistung bei Überfrequenz.

Variabler Gradient und Nicht-Hysterese: ΔP ist die Wirkleistung in Prozent des PM, der Wechselrichter bietet Nicht-Hysterese für die Regelung der Wirkleistung bei Überfrequenz.

Variabler Gradient und Hysterese:  $\Delta P$  ist die Wirkleistung in Prozent des PM, der Wechselrichter bietet Hysterese für die Regelung der Wirkleistung bei Überfrequenz.

Die folgende Abbildung zeigt den Unterschied zwischen Hysterese- und Nicht-Hysterese-Regelung.

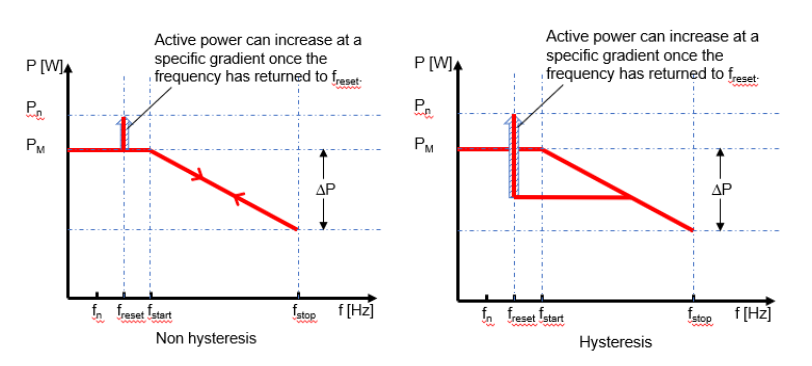

Hier gilt

fn: Die Nennfrequenz

freset: Resetfrequenz

fstart: Startfrequenz

fstop: Stoppfrequenz

ΔP: Wirkleistung in Prozent beim Reduzieren

Die absichtliche Verzögerungszeit für P(f) wird nur für die Aktivierung der Funktion nach der Frequenz über fstart angewandt, wobei die absichtliche Verzögerungszeit plus eigene Totzeit kleiner als 2s sein muss.

Die minimale Verzögerungszeit für die Wirkleistungsfreigabe ist die Verzögerungszeit, für die die Wirkleistung ansteigen kann, nachdem die Frequenz unter freset gefallen ist.

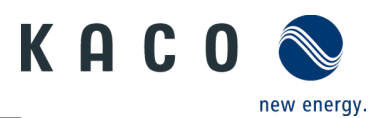

| Inverter's Paramet                 | ୟ         | 9:45 AM Overfreque                             | nc<br>ng |
|------------------------------------|-----------|------------------------------------------------|----------|
| unction Settings                   | >         | Overfrequency power reduction mode P(f)        | Act      |
|                                    |           | Start frequency                                | 50       |
| Frid Standards Settings            | VDE4105 > | Stop frequency                                 | 52.9     |
|                                    |           | Reset frequency                                | \$0.9    |
| arameter Settings For Starting     | >         | Relative power reduction [%]                   | 100.0    |
| ad Veltere Destantion              | <u>`</u>  | Intentional delay time P(f)                    | 0.0      |
| rid voltage Protection             | ~         | Min. delay time for active power recovery      | 0.0      |
| rid Frequency Protection           | >         | Active power gradient after reset<br>frequency | 16.67    |
| ther Protection Settings           | >         |                                                | nyo      |
| ctive Power Settings               | >         |                                                |          |
| verfrequency Curve Settings        | -         | -                                              |          |
| Vervoltage Curve Settings          | >         |                                                |          |
| tatic Reactive Power Configuration | >         |                                                |          |
| ïme constant (3τ)                  | >         |                                                |          |
| ixed PF Settins                    | >         |                                                |          |
|                                    |           |                                                |          |

Abb. 23: Überfrequenzkurve

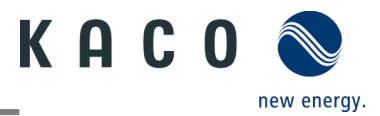

## 2.2.10 Einstellung der Wirkleistung des Wechselrichters: Überspannungskurve

Der Wechselrichter kann bei einem programmierbaren Spannungsschwellwert mit programmierbarem P-Bereich die Wirkleistung bei Überspannung aktivieren. Es stehen fünf Modi zur Auswahl:

Fester Gradient und Nicht-Hysterese: ΔP ist die Wirkleistung als Prozentsatz von Pn, der Wechselrichter bietet Nicht-Hysterese für die Regelung der Wirkleistung bei Überspannung.

Fester Gradient und Hysterese: ΔP ist die Wirkleistung in Prozent von Pn, der Wechselrichter bietet Hysterese für die Regelung der Wirkleistung bei Überspannung.

Variabler Gradient und Nicht-Hysterese: ΔP ist die Wirkleistung in Prozent des PM, der Wechselrichter bietet Nicht-Hysterese für die Regelung der Wirkleistung bei Überspannung.

Variabler Gradient und Hysterese:  $\Delta P$  ist die Wirkleistung in Prozent des PM, der Wechselrichter bietet Hysterese für die Regelung der Wirkleistung bei Überspannung.

Die folgende Abbildung zeigt den Unterschied zwischen Hysterese- und Nicht-Hysterese-Regelung.

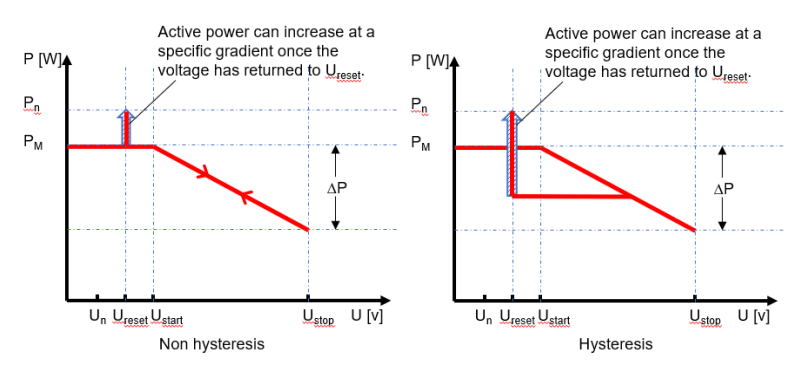

Hier gilt

fn: Die Nennspannung

freset: Resetspannung

fstart: Startspannung

fstop: Stoppspannung

ΔP: Wirkleistung in Prozent beim Reduzieren

Die absichtliche Verzögerungszeit für P(f) wird nur für die Aktivierung der Funktion nach der Spannung über Ustart angewandt, wobei die absichtliche Verzögerungszeit plus eigene Totzeit kleiner als 2s sein muss.

Die minimale Verzögerungszeit für die Wirkleistungsfreigabe ist die Verzögerungszeit, für die die Wirkleistung ansteigen kann, nachdem die Spannung unter U<sub>reset</sub> gefallen ist.

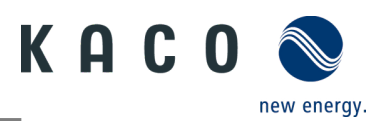

| ■ <sup>4</sup> 』 111111111111111111111111111111111111 | D 1:45 | B "제송 Ks                                 | ٢                    | *\$∎70% 💷 2:30  |
|-------------------------------------------------------|--------|------------------------------------------|----------------------|-----------------|
| Inverter's Parameter<br>Setting                       |        | C Overvol                                | tage Curve<br>ttings | C               |
| Reconnection Time Settings                            | >      | Overvoltage power reduction<br>mode P(V) | None                 | ¥               |
| Other Protection Settings                             | >      | Start voltage                            | 108.7                | %Un(100-120)    |
| onia roccina occingo                                  |        | Reset voltage                            | 108.0                | %Un(100-135)    |
|                                                       |        | Stop voltage                             | 113.0                | %Un(80-120)     |
| Active Power Settings                                 | >      | Relative power reduction [%]             | NA                   | %Pn/%Pm(10-100) |
| Overfrequency Curve Settings                          | >      | Intentional delay time P(f)              | 1.0                  | s(0-1.6)        |
| orenequency ourre octango                             |        | Min. delay time for active               | NA                   | s(0-6000)       |
| Overvoltage Curve Settings -                          | Ì      | Active power recovery gradient           | 100.0                | %Pn/min(5-650)  |
| Static Reactive Power Configuration                   | >      | Se                                       | ettings              |                 |
| Time constant (3 t )                                  | >      |                                          |                      |                 |
| Fixed PF Settins                                      | >      |                                          |                      |                 |
| Cosφ(P) Curve Settings                                | >      |                                          |                      |                 |
| Fix Q Settings                                        | >      |                                          |                      |                 |
| Q(U) Curve Settings                                   | >      |                                          |                      |                 |
|                                                       |        |                                          |                      |                 |
| Inverter Parameter Report                             | >      |                                          |                      |                 |
|                                                       |        | $\triangleleft$                          | 0 (                  |                 |

Abb. 24: Überspannungskurve

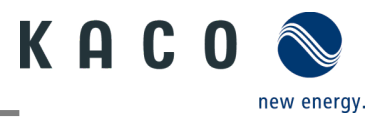

#### 2.2.11 Einstellung der Blindleistung des Wechselrichters: Betriebsmodus

Es kann erforderlich sein, dass der Wechselrichter durch die Erzeugung und Aufnahme von Blindleistung an der Spannungsregelung mitwirkt. Es gibt sieben Arten der Blindleistungsregelung. Dabei darf jeweils nur eine Betriebsart aktiv sein.

Der Wechselrichter verhält sich aus Sicht des Netzes wie eine Last gemäß der Landesnorm. Dies bedeutet, dass der Wechselrichter im Quadranten II (untererregt) oder III (übererregt) arbeitet, wie unten dargestellt.

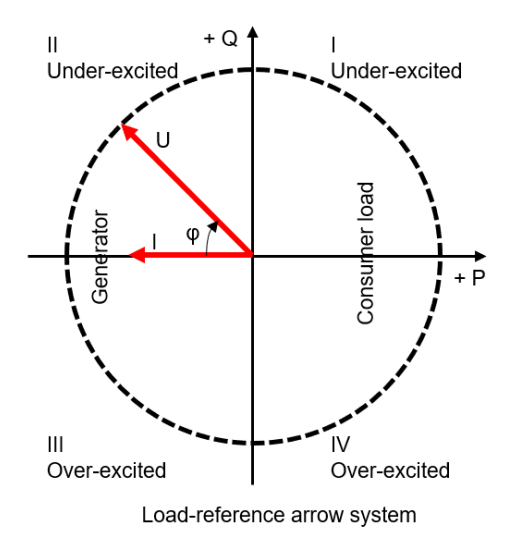

Übererregte Blindleistung, auch bekannt als kapazitive Blindleistung oder voreilender Leistungsfaktor.

Untererregte Blindleistung, auch als induktive Blindleistung oder nacheilender Leistungsfaktor bezeichnet.

Tippen Sie auf "Reactive power control mode", um den Modus der Blindleistungsregelung zu wählen. Dann sollte die "Three times the time constant" zuerst eingestellt werden. Eine Blindleistungsänderung kann erforderlich sein, um einem Filter erster Ordnung zu entsprechen. Die "Three times the time constant" ist das Dreifache der Konstante des Filters und ist die Zeit, bis 95 % des Nennwertes erreicht sind.

| 9:31 AM ℓ ថ ﷺ 중 교                   | 11:08 AM & 전 께 좋 መ<br>く Static Reactive Power Ok<br>Configuration Ok |
|-------------------------------------|----------------------------------------------------------------------|
| Function Settings                   | Fix PF Regulation                                                    |
|                                     | Cosφ(P) Curve Settings                                               |
| Grid Standards Settings VDE4105 >   | Fix Q Regulation                                                     |
| Parameter Settings For Starting     | Curve Q(U)Regulation                                                 |
| Grid Voltage Protection             |                                                                      |
| Grid Frequency Protection           |                                                                      |
| Reconnection Time Settings          |                                                                      |
| Other Protection Settings           |                                                                      |
|                                     |                                                                      |
| Active Power Settings >             |                                                                      |
| Overfrequency Curve Settings        |                                                                      |
| Overvoltage Curve Settings          |                                                                      |
|                                     |                                                                      |
| Static Reactive Power Configuration |                                                                      |
| Time constant (3 $\tau$ )           |                                                                      |
| Fixed PF Settins                    |                                                                      |
| Cosp(P) Curve Settings              |                                                                      |

Abb. 25: Betriebsart Blindleistung

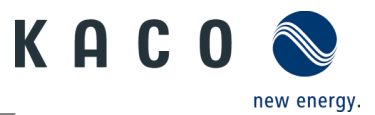

## 2.2.12Einstellung der Blindleistung des Wechselrichters: fester Leistungsfaktor

Ein fester Verschiebungsfaktor  $\cos \phi$  ist einstellbar.

| 9:31 AM Inverter's Parameter<br>Setting | t 1 1 1 1 1 1 1 1 1 1 1 1 1 1 1 1 1 1 1 | 9:52 AM       | Fixed | & ⊚ :<br>d PF Settins | al≋.®<br>C |
|-----------------------------------------|-----------------------------------------|---------------|-------|-----------------------|------------|
| Function Settings                       | >                                       | PF            | (001) | Phase                 |            |
| Grid Standards Settings                 | VDE4105 >                               | ha            | ()    | reausing *            |            |
| Parameter Settings For Starting         | >                                       |               |       | Settings              |            |
| Grid Voltage Protection                 | >                                       |               |       |                       |            |
| Grid Frequency Protection               | >                                       |               |       |                       |            |
| Reconnection Time Settings              | >                                       |               |       |                       |            |
| Other Protection Settings               | >                                       |               |       |                       |            |
|                                         |                                         |               |       |                       |            |
| Active Power Settings                   | >                                       |               |       |                       |            |
| Overfrequency Curve Settings            | >                                       |               |       |                       |            |
| Overvoltage Curve Settings              | >                                       |               |       |                       |            |
|                                         |                                         |               |       |                       |            |
| Static Reactive Power Configuration     | >                                       |               |       |                       |            |
| Time constant (3r)                      | >                                       |               |       |                       |            |
| Fixed PF Settins                        | 2                                       | $\rightarrow$ |       |                       |            |
| Cosφ(P) Curve Settings                  | >                                       |               |       |                       |            |

Abb. 26: Fester Leistungsfaktor

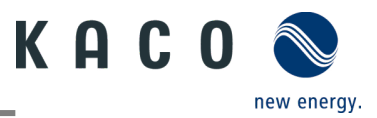

#### 2.2.13 Einstellung der Blindleistung des Wechselrichters: $Cos(\Phi)$ - P-Kurve

Die leistungsbezogene Regelung coso(P) regelt den coso-Wert der Leistung in Abhängigkeit der abgegebenen Wirkleistung.

Es gibt vier Koordinatenpunkte, die in der Kurve einstellbar sind (siehe Abbildung unten).

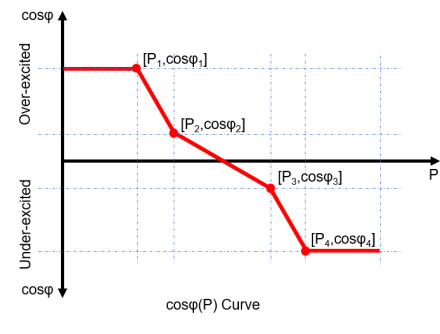

Die Koordinatenpunkte sind die Wirkleistung in Prozent von Pn und der Verschiebungsfaktor cos¢.

Ein Netzbetreiber kann zwei Spannungsschwellenwerte in Prozent von Un vorgeben, um die Funktion zu aktivieren oder zu deaktivieren. Die Spannungsschwellenwerte werden normalerweise als "Lock-In"- und "Lock-Out"-Spannung bezeichnet.

Die Aktivierungsschwelle in Prozent von Un entspricht der "Lock-In"-Spannung.

Die Deaktivierungsschwelle in Prozent von Un entspricht der "Lock-Out"-Spannung.

| 9:31 AM & ♂ ﷺ ♥ ☞                   | 9:57 AM & ☺ ﷺ ॡ ඔ<br>Cosφ(P) Curve Settings C |
|-------------------------------------|-----------------------------------------------|
| Function Settings                   | The first point                               |
|                                     | P/Pn Cos(φ) Phase                             |
| Grid Standards Settings VDE4105 >   | 59.0 %(10-100) 1.0 (0.8-1) leading *          |
| Parameter Settings For Starting     | The second point                              |
| Farameter Setungs For Starting      | P/Pn Cos(φ) Phase                             |
| Grid Voltage Protection             |                                               |
|                                     | The third point                               |
| Grid Frequency Protection >         | P/Pn Cos(φ) Phase                             |
| Reconnection Time Settings          | 59.0 %(10-100) 1.0 (0.8-1) leading *          |
| Other Protection Sattings           | The forth point                               |
| other Protection Settings           | P/Pn Cos(φ) Phase                             |
|                                     | 99.0 %(10-100) 0.99 (0.8-1) lagging *         |
| Active Power Settings >             | Activating voltage 109.0 %Un(80-120)          |
| Overfrequency Curve Settings        | Deactivating voltage \$09.0 %Un(80-120)       |
| Overvoltage Curve Settings          | Settings                                      |
|                                     |                                               |
| Static Reactive Power Configuration |                                               |
| Time constant (3 $\tau$ )           |                                               |
| Fixed PF Settins                    |                                               |
| Cosp(P) Curve Settings              |                                               |

Abb. 27: Cos Ф-Kurve

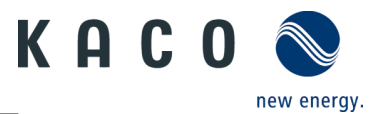

## 2.2.14Einstellung der Blindleistung des Wechselrichters: fester Q-Wert

Der feste Wert der Blindleistung in Prozent von Pn ist einstellbar.

| ■"加会 <sup>64</sup><br><sup>1,45</sup><br>く<br>Inverter's Parameter<br>Setting | 9:58 AM & © 24 ♥ CD<br>< Fix Q Settings C |
|-------------------------------------------------------------------------------|-------------------------------------------|
| Reconnection Time Settings                                                    | Q Phase                                   |
| Other Protection Settings                                                     | agging *                                  |
|                                                                               | Settings                                  |
| Active Power Settings                                                         |                                           |
| Overfrequency Curve Settings                                                  |                                           |
| Overvoltage Curve Settings                                                    |                                           |
|                                                                               |                                           |
| Static Reactive Power Configuration                                           |                                           |
| Time constant (3 $\tau$ ) $>$                                                 |                                           |
| Fixed PF Settins                                                              |                                           |
| $Cos\phi(P)$ Curve Settings $>$                                               |                                           |
| Fix Q Settings                                                                |                                           |
| Q(U) Curve Settings                                                           |                                           |
|                                                                               |                                           |
| Inverter Parameter Report                                                     |                                           |
| < ○ □                                                                         |                                           |

Abb. 28: Fester Q-Wert

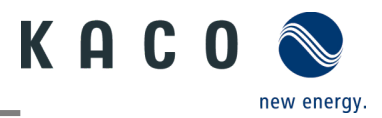

#### 2.2.15 Einstellung der Blindleistung des Wechselrichters: Q-U-Kurve

Die spannungsabhängige Regelung Q(U) regelt die Blindleistungsabgabe in Abhängigkeit von der Spannung.

Es gibt vier einstellbare Koordinatenpunkte in der Kurve. Der Unterschied zwischen Nicht-Hysterese- und Hysterese-Regelung ist in der Abbildung unten dargestellt.

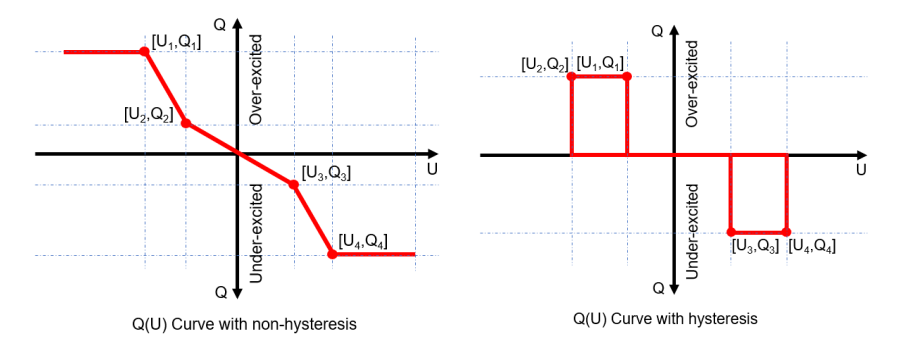

Die Koordinatenpunkte sind die Spannung in Prozent von Un und die Blindleistung in Prozent von Pn.

Ein Netzbetreiber kann zwei Wirkleistungsschwellen in Prozent von Un vorgeben, um die Funktion zu aktivieren oder zu deaktivieren. Die Wirkleistungsschwellen werden normalerweise als "Lock-In"- und "Lock-Out"-Wirkleistung bezeichnet.

Die Aktivierungsschwelle in Prozent von Pn entspricht der "Lock-In"-Wirkleistung.

Die Deaktivierungsschwelle in Prozent von Pn entspricht der "Lock-Out"-Wirkleistung.

| © ≝سا ≋ 44 ®¢#72%∎<br><ul> <li>Inverter's Parameter</li> <li>Setting</li> </ul> | D 1:45 | 10:53 AM                        | Q(U) Curve Se   | & to ™ 🗢 🌚<br>ettings C |
|---------------------------------------------------------------------------------|--------|---------------------------------|-----------------|-------------------------|
| Reconnection Time Settings                                                      | >      | The first point                 |                 |                         |
|                                                                                 |        | U/Un                            | Q/Sn            | Phase                   |
| Other Protection Settings                                                       | >      | 93.0 %(80-1                     | 20) 60.0 %(0-65 | 5) leading *            |
|                                                                                 |        | The second poin                 | nt              |                         |
| Active Power Settings                                                           | 5      | U/Un                            | Q/Sn            | Phase                   |
|                                                                                 |        | 97.0 %(80-1                     | 20) 0.0 %(0-65  | 5) leading *            |
| Overfrequency Curve Settings                                                    | >      | The third point                 |                 |                         |
| Quanualtaria Quinia Cattinga                                                    | ~      | U/Un                            | Q/Sn            | Phase                   |
| overvorage curve settings                                                       | 1      | 113.0 %(80-1                    | 20) 0.0 %(0-65  | i) leading v            |
|                                                                                 |        | The forth point                 |                 |                         |
| Static Reactive Power Configuration                                             | >      | U/Un                            | Q/Sn            | Phase                   |
| Time constant (3τ )                                                             | >      | 117.0 %(80-1                    | 20) 60.0 %(0-65 | 5) lagging 🔻            |
| Fixed PF Settins                                                                | >      | Activating pow<br>percentage of | ver as a<br>Pn  | <b>3</b> 0.0 %Pn(0-100) |
|                                                                                 |        | Deactivating p<br>percentage of | ower as a<br>Pn | 5.0 %Pn(0-100)          |
| Cos                                                                             | 2      | 1                               |                 | _                       |
| Fix Q Settings                                                                  | >      |                                 | Settings        |                         |
| Q(U) Curve Settings                                                             | -      |                                 |                 |                         |
| Inverter Parameter Report                                                       | >      |                                 |                 |                         |
| < 0 □                                                                           |        |                                 |                 |                         |

Abb. 29: Q-U-Kurve

#### 2.2.16Wechselrichter-Parameterbericht

Tippen Sie auf "Inverter Parameter Report". Auf der nächsten Seite wird der Parameter angezeigt.

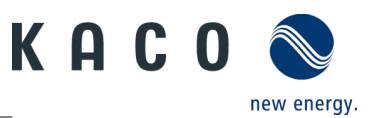

#### ひ Exportieren der Wechselrichterparameter

1 Nach der Einstellung der Netzparameter tippen Sie auf das Menü "Inverter Parameter Report", woraufhin der Netzparameter auf der Seite angezeigt wird.

2 Drücken Sie auf die Schaltfläche "Export PDF". Die Exportdatei befindet sich als PDF-Datei im Ordner "kaco.report" auf Ihrem Smartphone.

| ■ <sup>4</sup> al % <sup>44</sup><br>K Inverter's Parameter<br>Setting |                                                                                                    |
|------------------------------------------------------------------------|----------------------------------------------------------------------------------------------------|
| Reconnection Time Settings                                             | And a second second sec |
| Other Protection Settings                                              |                                                                                                    |
| Active Power Settings >                                                |                                                                                                    |
| Overfrequency Curve Settings                                           |                                                                                                    |
| Overvoltage Curve Settings                                             |                                                                                                    |
| Static Reactive Power Configuration >                                  |                                                                                                    |
| Time constant (3 $\tau$ ) $>$                                          |                                                                                                    |
| Fixed PF Settins                                                       |                                                                                                    |
| Cosp(P) Curve Settings                                                 |                                                                                                    |
| Fix Q Settings                                                         |                                                                                                    |
| Q(U) Curve Settings                                                    |                                                                                                    |
| Inverter Parameter Report                                              |                                                                                                    |
| < ○ □                                                                  |                                                                                                    |

Abb. 30: Parameterbericht

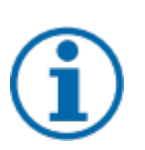

#### HINWEIS

#### Passcode

Ein Export der Parameter ohne den für den Wechselrichter spezifischen Passcode ist nur bei der Erstinbetriebnahme möglich. Wird ein Export nach der Erstinbetriebnahme gewünscht, ist ein Passcode erforderlich. Der für den Wechselrichter spezifische Passcode kann über den KACO new energy Service bezogen werden.

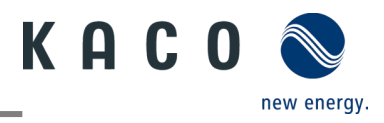

# 2.3 Echtzeitdaten des Wechselrichters

#### 2.3.1 Verbindung zum Wechselrichter herstellen

Stellen Sie mit der Tool-App eine Verbindung zum WLAN-Stick her.

U Rufen Sie die Liste der Wechselrichter über "Inverter list" auf.

1 Öffnen Sie die Seite "Monitor Device Details"

2 Klicken Sie auf "Inverter List" und rufen Sie die Seite "Inverter list" auf, um sich mit dem Wechselrichter zu verbinden.

3 Klicken Sie auf die Seriennummer des Wechselrichters.

» Mit Echtzeitdaten des Wechselrichters fortfahren.

| 9:26 AM &<br>K Monitor Device Detail | & ତିଆଧ4G ଭେ 9:27 AM<br>Is < | Inverter List     | £011 \$ | 9:27 AM<br>Control           | ይ to කා ବ ම<br>Parameter<br>ttings |
|--------------------------------------|-----------------------------|-------------------|---------|------------------------------|------------------------------------|
|                                      | 1 . 📈 5.0NX1                | 2000087(ModBus:3) | >       | Inverter's Details           | >                                  |
| Inverter List                        |                             |                   |         |                              |                                    |
| WLAN HUAWE                           | EI-B310-9290 >              |                   |         | Inverter's Parameter Setting | g >                                |
| Firmware Update 2                    | 21510-001R >                |                   |         |                              |                                    |
| Monitor Device Details               | >                           |                   |         |                              |                                    |
|                                      |                             |                   |         |                              |                                    |
| Connected cloud platform:            | •                           |                   |         |                              |                                    |
| Time: 01:21 28                       | 8/05/2021 Q                 |                   |         |                              |                                    |
| Reset Monitor                        | \$                          |                   |         |                              |                                    |
| Restart Monitor                      | œ                           |                   |         |                              |                                    |
|                                      |                             |                   |         |                              |                                    |
|                                      |                             |                   |         |                              |                                    |
|                                      |                             |                   |         |                              |                                    |
|                                      |                             |                   |         |                              |                                    |
|                                      |                             |                   |         |                              |                                    |
|                                      |                             |                   |         |                              |                                    |
|                                      |                             | Scan device       |         |                              |                                    |

Abb. 13: Verbindung zum Wechselrichter herstellen

#### HINWEIS

#### Gerät auf der Seite der Wechselrichterliste suchen

Üblicherweise ist es nicht erforderlich, eine Suche nach Geräten durchzuführen.

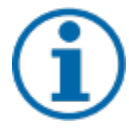

In den folgenden Fällen kann es vorkommen, dass Sie Ihre bisherige Wechselrichterliste und Ihre Daten verlieren:

> Der WLAN-Stick hat keine Verbindung zum Wechselrichter.

> Sie haben einen einzelnen Wechselrichter/mehrere Wechselrichter hinzugefügt, die mit dem WLAN-Stick verbunden sind.

- > Sie haben einen einzelnen/mehrere mit dem WLAN-Stick verbundene Wechselrichter entfernt.
- > Sie haben einen einzelnen/mehrere mit dem WLAN-Stick verbundene Wechselrichter ersetzt.

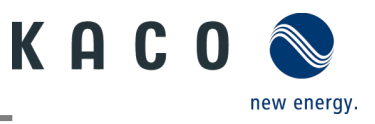

## 2.3.2 Angaben zum Wechselrichter

Klicken Sie auf "Inverter's Details", um die Echtzeitdaten des Wechselrichters einzusehen. Auf der Seite werden folgende Parameter angezeigt:

| Parameter                          | Beschreibung                                                 |
|------------------------------------|--------------------------------------------------------------|
| PV1                                | Spannung und Strom von MPPT 1, DC-seitig                     |
| PV2                                | Spannung und Strom von MPPT 2, DC-seitig                     |
| U1                                 | Spannung und Strom, AC-seitig                                |
| E-Today                            | Erzeugung heute                                              |
| E-Total                            | Kumulierte Stromerzeugung nach der Installation              |
| H-Total                            | Kumulierte Betriebsstunden nach der Installation             |
| Leistung                           | Aktuelle Leistung auf der AC-Seite                           |
| Leistungsfaktor                    | Leistungsfaktor auf der AC-Seite                             |
| Uhrzeit der<br>Datenaktualisierung | Abtastzeit                                                   |
| Fehlercode                         | Hier wird "N/A" angezeigt, wenn kein Fehler aufgetreten ist. |

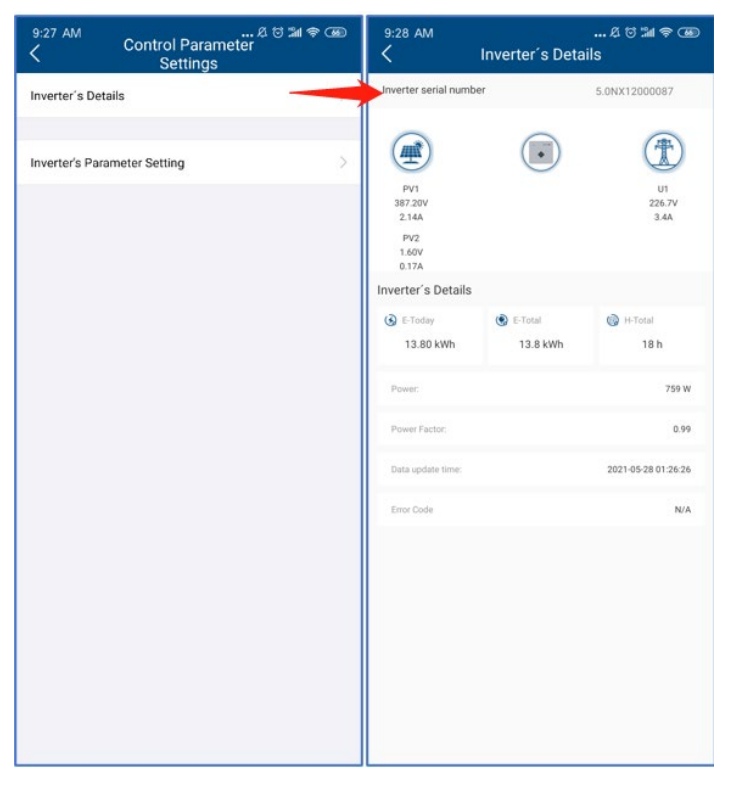

Abb. 15: Echtzeitdaten des Wechselrichters

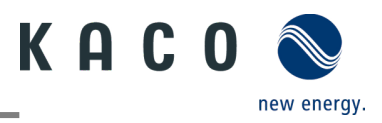

# 3 Firmware-Aktualisierung

# 3.1 Firmware-Update des Wi-Fi-Sticks

U Aktuelles Firmware-Paket ist auf der KACO Homepage verfügbar und stimmt nicht mit der Firmwareversion auf dem/den Gerät(en) überein.

1 Firmware "KACO\_NX3\_Vxx.zip" mit den erforderlichen \*.bin Dateien von unserer Homepage <u>www.kaco-newenergy.com</u> unter Downloads/Software downloaden.

2 Firmware auf das Mobilgerät entpacken und die KACO-NX1 APP öffnen.

3 QR-Code auf Wi-Fi-Stick scannen, anmelden und Gerät im Netzwerk auswählen.

4 Klicken Sie auf der Seite "Monitor Device Details" den Eintrag "Firmware-Update".

5 Wählen Sie die Seite mit dem Label "Monitor". "Local upgrade", und wählen Sie aus dem Firmware-Pfad die Datei WIFI\_STK.bin.

> Nach erfolgreichem Update mit der Wechselrichter-Firmware fortfahren.

HINWEIS: Im Fehlerfall prüfen Sie bitte die Android Version / iOS Version auf ihrem Mobilgerät. Die Firmwareversion lässt sich nur ab Android 9.0 bzw. iOS 12 installieren.

| K Monitor Device Details    |   |
|-----------------------------|---|
| Zero Export Setting         | > |
| Inverter List               | > |
|                             |   |
| WLAN WIFI SUCK测试 华为朱施       |   |
| Firmware Update 19801-0020R | > |
| Tool                        | > |
| Monitor Device Details      | > |
| Connected cloud platform:   | 0 |
| Time: 09:11 01/04/2021      | 0 |
| Reset Monitor               | ¢ |
| Restart Monitor             | € |
|                             |   |
|                             |   |
|                             |   |
|                             |   |

Abb. 31: Firmware des Wi-Fi-Sticks

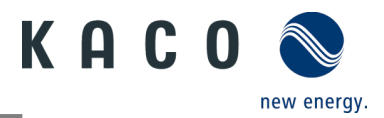

## 3.2 Update der Wechselrichter-Firmware

U Firmware-Update des Wi-Fi Sticks erfolgreich durchgeführt und Wi-Fi Stick verbunden.

1 Klicken Sie in der KACO-NX1 APP die Seite "Monitor Device Details".

2 Klicken Sie auf "Firmware Update" und wählen Sie die Seite mit dem Label "Inverter".

3 Wählen Sie den "Inverter" und wählen Sie das Gerät.

4 Klicken Sie unter "Master" auf "Local upgrade" und wählen Sie aus dem Firmware-Pfad die Datei **masterVxxx-xxx.bin.** 

5 Klicken Sie unter "Safety" auf "Local upgrade" und wählen Sie aus dem Firmware-Pfad die Datei **safetyVxxx-xxxxxxx.bin**.

Sie haben das Firmware-Update erfolgreich abgeschlossen.

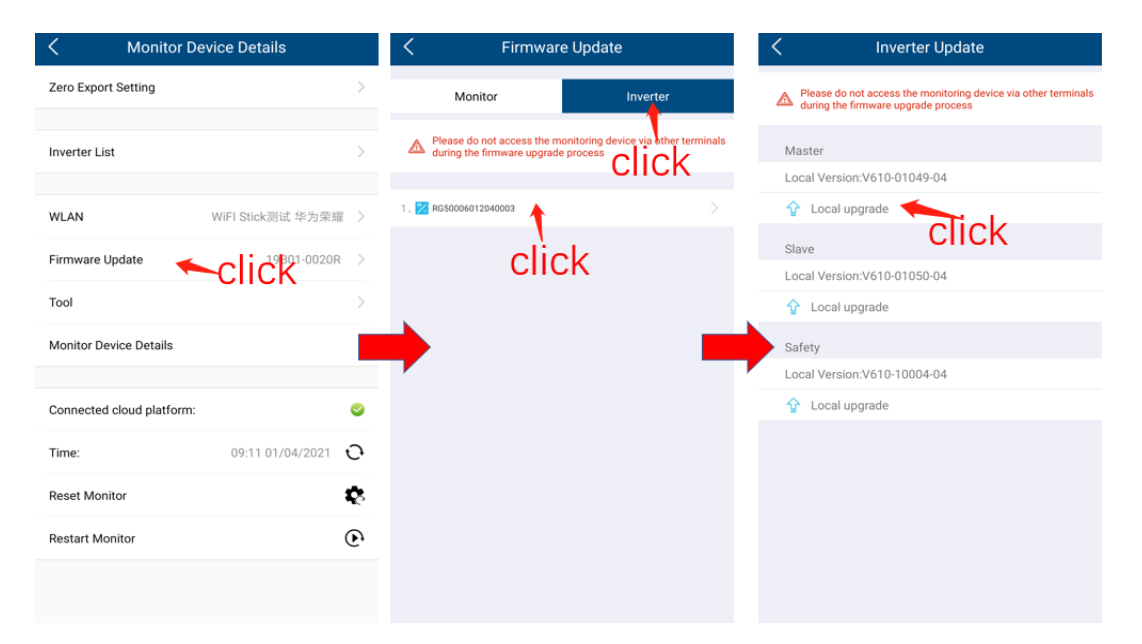

Abb. 32: Wechselrichter-Firmware

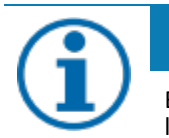

#### HINWEIS

Bitte achten Sie darauf, dass die Gleichstromleistung während des Aktualisierungsvorgangs über 100 W liegt.

Der gesamte Vorgang dauert mindestens 10 Minuten. Nach 10 Minuten können Sie die Firmware mit der Tool-App überprüfen. Die \*bin Versionen müssen mit dem Firmware-Pfad vollständig übereinstimmen.

3015402-01-230622

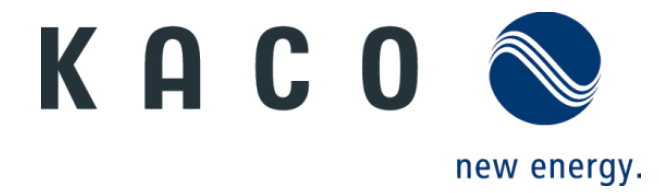